# دليل حديث البرنامج الثابت لراديو CD/USB

#### مقدمة

- يصف هذا المستند الإجراء والاحتياطات اللازمة لترقية البرنامج الثابت لراديو CD/USB.
- إذا حدث خطأ أثناء حَديث البرنامج الثابت. فقد يصير راديو CD/USB غير قابل للاستخدام. تأكد من اتباع الإجراء والاحتياطات التالية قبل حَديث البرنامج الثابت.
- للتعرف على عمليات التشغيل الأساسية لراديو CD/USB. راجع دليل التشغيل المناسب للموديل الخاص بك.

#### الموديل المستهدف وإصدار البرنامج الثابت

قضورعملا تاليدوملاب قصاخلا تباثلا جمانربلا تارادصإل ثيدحتلا قادأ مادختسا نكمي .هاندأ

> إصدارات البرنامج الثابت للنظام Ver 5.00 أو أقدم → Ver 5.00 إصدارات البرنامج الثابت للجهاز Ver 3.00 أو أقدم → Ver 4.00

| اسم ملف أداة التحديث (الحجم)     |                                | aàs at suith college th | مجموعة    |
|----------------------------------|--------------------------------|-------------------------|-----------|
| الجهاز                           | النظام                         | بعوديدف بستنهدت         | الموديلات |
| fl1128kp.krm<br>(کیلوبایت) 576   | fl1128km.krm<br>(کیلوبایت (769 | KDC-BT952HD<br>KDC-X996 | А         |
| fl1128kp.krm<br>(کیلوبایت 576    | fl1127em.krm<br>(769 کیلوبایت) | KDC-BT92SD              | в         |
| fl1127mp.krm<br>(کیلوبایت        | fl1127em.krm<br>(769 كيلوبايت) | KDC-X8019BT             | С         |
| fl1127ap.krm<br>(کیلوبایت کر 704 | fl1127em.krm<br>(کیلوبایت (769 | KDC-X8019BTL            | D         |

## G

للتعرف على كيفية التحقق من إصدار البرنامج الثابت لديك. راجع "التحقق من إصدار البرنامج الثابت".

#### سير العمل

| قم بتنزيل ملفات البرنامج الثابت للنظام والجهاز.             | الخطوة ا |
|-------------------------------------------------------------|----------|
| انسخ ملف حُديث النظام إلى قرص CD-R/CD-RW.                   |          |
| انسىخ ملف محدث الجهاز إلى ذاكرة USB.                        |          |
| حَديث البرنامج الثابت للنظام. (يستغرق الأمر حوالي ٢٠ دقيقة. | الخطوة ا |

- إرجاع ضبط راديو CD/USB. الخطوة ٣ – قديث البرنامج الثابت للجهاز. (يستغرق الأمر حوالي ٣٠ دقيقة.) إرجاع ضبط راديو CD/USB.

#### إنشاء وسائط خديث

- قم بإنشاء وسائط خديث على الكمبيوتر الخاص بك.
  - أ. تنزيل الحدث المناسب للموديل المراد تحديثه.
    - يوجد نوعين من الملفات للنظام والجهاز.
- انسخ ملف محدث النظام إلى أعلى التسلسل الهرمي في قرص CD-R/CD-RW. انسخ ملف محدث الجهاز إلى أعلى التسلسل الهرمي في ذاكرة USB.

## Ś

- بَكَنكُ أَيضًا نسخ أداة التحديث إلى الجهاز الذي يحتوي على ملفات الصوت وحَديث البرنامج. الثابت منه.
  - يتعذر إجراء التحديث إذاتم نسخه داخل مجلد.
  - إذا تم تغيير اسم الملف، فيتعذر إجراء التحديث.

## التحقق من إصدار البرنامج الثابت

- اضغط على الزر [SRC] وحدد "STANDBY" (حالة الاستعداد).
  - اضغط على الزر [MENU] للدخول إلى نمط لائحة القوائم.
- أدر المفتاح [Volume] لعرض الإعدادات المبدأية "Initial Settings". ثم اضغط على المفتاح [Volume].
  - أدر المفتاح [Volume] لعرض حديث البرنامج الثابت للجهاز "F/W Update". ثم اضغط على المفتاح [Volume].
    - يتم عرض إصدار البرنامج الثابت للنظام الحالي على الجانب العلوي من "Device". ٥. أدر المقبض [Volume] لعرض "Device2".
      - يتم عرض إصدار البرنامج الثابت للجهاز الحالي.
  - . اضغط على الزر [MENU] لمدة لا تقل عن ثانية. ثم اضغط عليه مرة اخرى لمدة قصيرة.

## إجراء تحديث البرنامج الثابت

## تحديث البرنامج الثابت للنظام

- اضغط على زر قرير القفل وافتح واجهة الجهاز.
- أدخل قرص CD-R/CD-RW في جهاز استقبال الأقراص المضغوطة/USB.
- ۳. ادفع الواجهة على الجانب الأيسر. ثم قم بإعادتها إلى وضعها السابق.
- ٤. في حالة تشغيل ملف الصوت أو عرض بيان عدم وجود ملف الميديا "No Media File".
  - اضغط على الزر [SRC] ثم اختر "STANDBY" (وضع الاستعداد). ٥. اضغط على الزر (MENU] للدخول إلى غط لائحة القوائص
  - اضغط على الزر [MENU] للدخول إلى نمط لأئحة القوائم.
- أدر المفتاح [Volume] لعرض الإعدادات المبدأية "Initial Settings". ثم اضغط على المفتاح [Volume].
  - ۷. أدر المفتاح [Volume] لعرض تحديث البرنامج الثابت للجهاز "F/W Update". ثم اضغط على المفتاح [Volume].
    - يظهر البيان "Device1".
    - ۸. ومرة أخرى اضغط على المفتاح [Volume].
  - يتم عرض بيان القراءة "Reading" ويبدأ الحدث عمله في التحقق من الإصدار. ٩. – أدر المفتاح [Volume] لعرض نعم "YES", ثم اضغط على المفتاح [Volume]. يبدأ التحديث مع عرض بيان التحديث "Updating". من المفترض أن ينتهي التحديث ف
    - غضون حوالي ١٠ دقيقة وبعد الاكتمال يتم عرض البيان "Completed".
      - اضغط على زر قرير القفل وافتح واجهة الجهاز.
        الضغط على زر التحرير.
      - أ. اضعط على زر انتحرير.
        يتم تفعيل التحديث على البرنامج الثابت بالنظام.

# خديث البرنامج الثابت للجهاز

- ١٣. صل ذاكرة USB بجهاز استقبال الأقراص المضغوطة/USB.
- ٤/. في حالة تشغيل ملف الصوت أو عرض بيان عدم وجود ملف اليديا "No Media File". اضغط على الزر [SRC] ثم اختر "STANDBY" (وضع الاستعداد).
  - .14 اضغط على الزر [MENU] للدخول إلى نمط لائحة القوائم.
- أدر المفتاح [Volume] لعرض الإعدادات المبدأية "Initial Settings". ثم اضغط على المفتاح (Volume].
- أدر المفتاح [Volume] لعرض تحديث البرنامج الثابت للجهاز "F/W Update", ثم اضغط على المفتاح [Volume].
  - ١٨. أدر المُفتاح [Volume] لعرض نعم "Device2", ثم اضغط على المُفتاح [Volume]. يتم عرض بيان القرارة "Reading" ويبدأ الحدث عمله في التحقق من الإصدار.
- ١٩. أدر المفتاح [Volume] لعرض نعم "YES". ثم اضغط على المفتاح [Volume]. يبدأ التحديث مع عرض بيان التحديث "Updating". من المفترض أن ينتهي التحديث في غضون **حوالى ٣٠ دقيقة** وبعد الاكتمال يتم عرض البيان "Completed".
  - مصول حودي محمد ويست ويست محمد من من من من معمد معمد معمد . ٢٠ المغط على زر فرير القفل وافتح واجهة الجهاز.
    - اضغط على زر التحرير.
    - يتم تفعيل التحديث بالبرنامج الثابت للجهاز.
- ٢٢. حَقّق من خَديث إصدار البرنامج الثابت. وذلك عبر الرجوع إلى "التحقق من إصدار البرنامج الثابت".

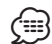

- عند عرض بيان عدم وجود ملف "No File"
- خمقق من تواجد الحدث في سطح الجلد.
- حقق من ملائمة اسم ملّف التحديث للموديل المراد قديثه.

#### الاحتياطات

- تأكد من إيقاف السيارة في مكان آمن قبل التحديث. دع الحُرك يدور لمنع فراغ شحنة البطارية.
- لا توقف الحرك أو راديو CD/USB أثناء إجراء عملية التحديث. يتعذر إجراء التحديث بشكل
  صحيح ومن ثم قد يصير راديو CD/USB غير قابل للاستخدام.